# C-SMART HELP

# UPLOADING BANK RECORDS

Using C-SMART, you can upload bank statements, deposit slips, merchant account statements, and credit card statements to automatically include with your disclosure statement submissions and respond directly to requests for documentation from the CFB.

## HOW TO UPLOAD BANK RECORDS

#### 1. Go to **Bank Records**.

> Hover your cursor over **Documentation** and click **Bank Records**.

| мус С                        | -SMART                   |             |            | Election Cycle 2021 - Sophia Rosario |                        | Help <del>-</del> | srosar1389 <del>-</del> |
|------------------------------|--------------------------|-------------|------------|--------------------------------------|------------------------|-------------------|-------------------------|
| CE Nev                       | ı York City Campaign Fir | nance Board |            |                                      | Search Name or Transac |                   | ion ID Q                |
| Transactions                 | Documentation            | Reports     | Submission |                                      |                        |                   |                         |
| RECEIPTS<br>Monetary Contrib | utions                   | Bills       | BURSEMENTS | Other Bank Records                   |                        |                   |                         |

#### 2. Click Add Document.

| Transactions      | Documentation | Reports | Submission       |                   |                    |                   |
|-------------------|---------------|---------|------------------|-------------------|--------------------|-------------------|
| Documer           | ntation – Ba  | ank Red | cords            |                   |                    |                   |
| Showing 0 to 0 of | 0 entries     |         |                  | Type Unfiltered   | ▼ Status All       | Show 10 • entries |
| Туре              | Ţ             | Account | Bank Record Date | Date Uploaded 🛛 🔻 | Statement Number 🔶 | Submit Date 🝦     |
|                   |               |         | No r             | ecords.           |                    |                   |
|                   |               |         |                  |                   |                    |                   |
|                   |               |         |                  |                   |                    |                   |
|                   |               |         |                  |                   |                    |                   |
|                   |               |         |                  |                   |                    |                   |
|                   |               |         |                  |                   |                    |                   |
|                   |               |         |                  |                   |                    |                   |
|                   |               |         |                  |                   |                    |                   |
| Previous Ne       | ct            |         |                  |                   |                    | Add Document      |
|                   |               |         |                  |                   |                    |                   |

3. Click Upload PDF, choose a file from your computer, and click Next.

| Documentation –                              | Bank Records                                                                |                                                                                                    |        |
|----------------------------------------------|-----------------------------------------------------------------------------|----------------------------------------------------------------------------------------------------|--------|
| 1 Select Document 2                          | Select Type & Account                                                       |                                                                                                    | Next - |
| Select a PDF file to upload (File size limit | : 4 MB)<br>-                                                                |                                                                                                    |        |
|                                              | SMART<br>SAVINGS<br>BANK                                                    | STATEMENT<br>At Your Service<br>Call: (212) 123-1234<br>see reverse for call times<br>Fax: +1-212-1234567 |        |
|                                              | SOPHIA FOR COUNCIL<br>78-42 NORTHERN BOULEVARD<br>JACKSON HEIGHTS, NY 11372 | Written inquiries<br>Smart Savings Bank<br>123 Broadway<br>New York, NY 10006<br>www.smartsavingsbank.com |        |

- 4. Enter the bank record details.
  - Complete the fields below:
    - **Type of Bank Record:** Indicate the type of record.
    - Bank Account: Select the relevant bank or merchant account.
    - Page(s): Use a dash to select a page range (3-4) or a comma to select nonconsecutive pages (1, 3). You also can choose Select All Pages.
    - Bank Record Month/Year: Indicate the applicable month/year. You can only upload one month at a time.
  - Click Complete to finish the upload.

| Documentation – Bank Records                       |                         |                         |                          |                        |  |  |  |  |  |  |  |
|----------------------------------------------------|-------------------------|-------------------------|--------------------------|------------------------|--|--|--|--|--|--|--|
| 1 Select Document 2 Select Type & Account Complete |                         |                         |                          |                        |  |  |  |  |  |  |  |
| Select the type of bank record, b                  | oank account number, pa | ge(s) and bank record d | ate.                     |                        |  |  |  |  |  |  |  |
| Type of Bank Record                                | Bank A                  | count                   | Page(s) Select All Pages | Bank Record Month/Year |  |  |  |  |  |  |  |
| Bank Statement                                     | • Sma                   | rt Savings Bank(* 🔹     | 1                        | January 2019           |  |  |  |  |  |  |  |
|                                                    |                         |                         |                          |                        |  |  |  |  |  |  |  |
| l                                                  |                         |                         |                          |                        |  |  |  |  |  |  |  |

- Page 3
- 5. You can click **Continue** to upload additional documents or **Done** to return to the list of uploaded bank records.

| Ocumentation – Bank Records!                     |          | ×    |
|--------------------------------------------------|----------|------|
| You have successfully uploaded a Bank Statement. |          |      |
|                                                  | Continue | Done |

**Important:** The CFB will not receive your bank records until you submit your next disclosure statement filing or an amendment.

6. You can return to this page anytime and click **View PDF** to review your upload.

| Do                          | Documentation – Bank Records |   |                              |    |                  |   |               |   |                                |             |              |  |
|-----------------------------|------------------------------|---|------------------------------|----|------------------|---|---------------|---|--------------------------------|-------------|--------------|--|
| Showing 1 to 1 of 1 entries |                              |   |                              |    |                  |   | Unfiltered    |   | <ul> <li>Status All</li> </ul> | ▼ Show      | 10 • entries |  |
|                             | Туре                         | ÷ | Account                      | \$ | Bank Record Date | * | Date Uploaded | • | Statement Number 🍦             | Submit Date |              |  |
| Vier                        | Bank Statement               |   | Smart Savings Bank(****3522) |    | January 2019     |   | 1/29/2019     |   |                                |             | × Delete     |  |
|                             |                              |   |                              |    |                  |   |               |   |                                |             |              |  |
|                             |                              |   |                              |    |                  |   |               |   |                                |             |              |  |
|                             |                              |   |                              |    |                  |   |               |   |                                |             |              |  |
|                             |                              |   |                              |    |                  |   |               |   |                                |             |              |  |
|                             |                              |   |                              |    |                  |   |               |   |                                |             |              |  |
|                             |                              |   |                              |    |                  |   |               |   |                                |             |              |  |
|                             |                              |   |                              |    |                  |   |               |   |                                |             |              |  |
|                             |                              |   |                              |    |                  |   |               |   |                                |             |              |  |
| Pr                          | evious 1 Next                |   |                              |    |                  |   |               |   |                                | Add I       | Document     |  |

**Best Practice:** You can filter your records by type (bank statement, credit card statement, deposit slip, merchant account statement) or by status (submitted/unsubmitted).

**Important:** This screen shows the date the bank record was uploaded, in addition to the date it was submitted and the corresponding statement number (if applicable).

# HOW TO DELETE BANK RECORDS

1. Go to the **Bank Records** page.

| мус С                                | -SMART        |         |            |  | Election Cycle 2021 - Sophia Rosario |             | Help <del>-</del> | srosa  | ır1389 <del>-</del> |
|--------------------------------------|---------------|---------|------------|--|--------------------------------------|-------------|-------------------|--------|---------------------|
| New York City Campaign Finance Board |               |         |            |  |                                      | Search Name | or Transacti      | ion ID | Q                   |
|                                      |               |         |            |  |                                      |             |                   |        |                     |
| Transactions                         | Documentation | Reports | Submission |  |                                      |             |                   |        |                     |
| RECEIPTS                             |               | DISE    | BURSEMENTS |  | Other                                |             |                   |        |                     |
| Monetary Contrib                     | utions        | Bills   |            |  | Bank Records                         |             |                   |        |                     |

### 2. Click **Delete** to proceed.

| C                           | Documentation – Bank Records |                |   |                              |    |                  |                 |               |   |                    |               |              |
|-----------------------------|------------------------------|----------------|---|------------------------------|----|------------------|-----------------|---------------|---|--------------------|---------------|--------------|
| Showing 1 to 1 of 1 entries |                              |                |   |                              |    |                  | Type Unfiltered |               |   |                    |               | 10 🔻 entries |
|                             |                              | Туре           | ÷ | Account                      | \$ | Bank Record Date | \$              | Date Uploaded | • | Statement Number 🍦 | Submit Date 👙 |              |
|                             | View                         | Bank Statement |   | Smart Savings Bank(****3522) |    | January 2019     |                 | 1/29/2019     |   |                    | $\rightarrow$ | × Delete     |
|                             |                              |                |   |                              |    |                  |                 |               |   |                    |               |              |
|                             |                              |                |   |                              |    |                  |                 |               |   |                    |               |              |
|                             |                              |                |   |                              |    |                  |                 |               |   |                    |               |              |
|                             |                              |                |   |                              |    |                  |                 |               |   |                    |               |              |
|                             |                              |                |   |                              |    |                  |                 |               |   |                    |               |              |
|                             |                              |                |   |                              |    |                  |                 |               |   |                    |               |              |
|                             |                              |                |   |                              |    |                  |                 |               |   |                    |               |              |
|                             |                              |                |   |                              |    |                  |                 |               |   |                    |               |              |
|                             | Previo                       | us 1 Next      |   |                              |    |                  |                 |               |   |                    | Add [         | ocument      |

> Click **Yes** on the window that opens to complete the deletion.

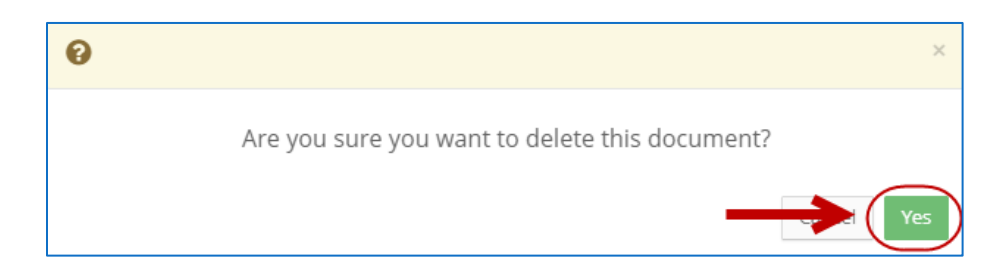

# 3. The document has been successfully deleted.

| ⊘ The document has          | been successfully c | leleted. |                      |                   |                                | ×                   |
|-----------------------------|---------------------|----------|----------------------|-------------------|--------------------------------|---------------------|
| Documentatior               | n – Bank Reco       | ords     | 1                    |                   |                                |                     |
| Showing 0 to 0 of 0 entries |                     |          |                      | Type Unfiltered   | <ul> <li>Status All</li> </ul> | ▼ Show 10 ▼ entries |
| Туре                        | Account             | ¢        | Bank Record Date 🛛 🍦 | Date Uploaded 🛛 🚽 | Statement Number               | 👙 Submit Date 🌲     |
|                             |                     |          | No record            | s.                |                                |                     |
|                             |                     |          |                      |                   |                                |                     |
| Previous Next               |                     |          |                      |                   |                                | Add Document        |

Important: You cannot delete documentation after it has been submitted to the CFB.